## HOW AN ADVISOR VERIFIES SERVICE LEARNING HOURS

- 1. Log in to SDMyLife.com
- 2. Under My Students click on "View Student List"

| Aman da Bender, Lead-Deadw | ood High School        |                   |          |
|----------------------------|------------------------|-------------------|----------|
|                            |                        |                   |          |
|                            | Welcome Amanda Ben     | nder!             |          |
| Quick Links                |                        |                   |          |
| 🕤 Advisor Homepage         | (×                     |                   |          |
| 🔊 Search for Students      | ×<br>A! Students       |                   |          |
| 🕤 Manage Parent Accounts   | Total Students: 219    | View Student List | Send Mes |
| 🕤 Manage Ability Profiler  |                        |                   |          |
|                            | (¥                     |                   |          |
| C Activities & Assignments | My Students            |                   |          |
| Program Options            | Total Students: 2      | View Student List | Send Mes |
| S My Portfolio Options     |                        |                   |          |
| S Assessment Options       | (¥                     |                   |          |
| C                          | Student Administration | Advis             | or Admir |

3. Find the student you are working with and under the View/Action drop down choose "View Portfolio"

| Advisor Homepa                            | Ige                                                            |                |                                                                     |                               |                                                                                                    |             |                  |  |
|-------------------------------------------|----------------------------------------------------------------|----------------|---------------------------------------------------------------------|-------------------------------|----------------------------------------------------------------------------------------------------|-------------|------------------|--|
| manda Bender, Lead-Dead                   | -⊘-<br> wood High Scho                                         | ol             | J                                                                   |                               |                                                                                                    |             |                  |  |
|                                           |                                                                |                |                                                                     |                               |                                                                                                    |             | $\sim$           |  |
| >>>>>>>>>>>>>>>>>>>>>>>>>>>>>>>>>>>>>>    |                                                                |                |                                                                     |                               |                                                                                                    |             | ?                |  |
| « <u>Advisor Homepag</u>                  | e                                                              |                |                                                                     |                               |                                                                                                    | Sea         | rch for Students |  |
| Search Criteria                           | Search Criteria                                                |                | Access Cards                                                        |                               | Export Data File                                                                                                    |             |                  |  |
| Advisor:<br>Status:<br>Matching Students: | Advisor: Amanda Bender   Status: Active   Matching Students: 2 |                | Export PDF access cards with Pleas students' username and password. |                               | Please choose the format that you would like<br>the data exported to:<br>Comparison of the second second |             |                  |  |
|                                           |                                                                | <u>&gt;</u> PD | F File                                                              | port                          | Text                                                                                                    | File        | Export           |  |
| Displaying Matches                        | Displaying Matches: 1 to 2                                     |                | Page 1 of 1                                                         |                               | Go to Page                                                                                                    |             | GOI              |  |
| Name                                      | <u>Username</u>                                                | Password       | <u>Grade</u>                                                        | ١                             | /iew/Action                                                                                                    | Com         | pletion Status   |  |
| Student A                                 | 022690701                                                      | 460176         | Grade 12                                                            | Please S                      | Select<br>Select                                                                                                    | -           | 9%               |  |
| Student B                                 | 022674612                                                      | 539710         | Grade 12                                                            | View Po<br>View Re<br>Advisem | rtfolio<br>sume<br>nent Loa                                                                                                    | View/Action | 0%               |  |
| Displaying Matches                        | : 1 to 2                                                       |                | Page <mark>1</mark> of                                              | Annual F<br>Complet           | Review<br>ion Status                                                                                                    | o Page:     | 601              |  |
|                                           |                                                                | 1              | Advisor Home                                                        | Login Hi<br>Messag            | ners Access<br>story<br>e Board Acce                                                                                                    | ess         |                  |  |

**4.** The student's portfolio will open up. Scroll down to find the Service Learning Section. Ensure the information on the service learning log matches up with what they have put on SDMyLife.

5. After verifying the hours please complete an advisement log entry for that student. Click the back arrow on the browser (or start from the Advisor main page again). Find the student you are working with and under the View/Action drop down choose "Advisement Log".

| dvisor Homepa                             | ge                                                               |                 |                                                               |                                                      |                                                                       |                 |             |  |
|-------------------------------------------|------------------------------------------------------------------|-----------------|---------------------------------------------------------------|------------------------------------------------------|-----------------------------------------------------------------------|-----------------|-------------|--|
| anda Bender, Lead-Dead                    | wood High Sch                                                    | ool             |                                                               |                                                      |                                                                       |                 |             |  |
| >>>> Student List                         |                                                                  |                 |                                                               |                                                      |                                                                       |                 | ?           |  |
| « <u>Advisor Homepage</u>                 | 2                                                                |                 |                                                               |                                                      |                                                                       | Search f        | or Students |  |
| Search Criteria                           |                                                                  | Acces           | Access Cards                                                  |                                                      | Export Data File                                                      |                 |             |  |
| Advisor:<br>Status:<br>Matching Students: | Advisor: Amanda Bender<br>Status: Active<br>Matching Students: 2 |                 | Export PDF access cards with students' username and password. |                                                      | Please choose the format that you would like<br>the data exported to: |                 |             |  |
| Displaying Matches                        | : 1 to 2                                                         |                 | Page 1 of                                                     | 1                                                    | Go t                                                                  | o Page:         | 60!         |  |
| Name                                      | <u>Username</u>                                                  | <u>Password</u> | <u>Grade</u>                                                  | Vie                                                  | w/Action                                                              | <u>Completi</u> | ion Status  |  |
| Student A                                 | 022690701                                                        | 460176          | Grade 12                                                      | Please Se                                            | lect -                                                                | ]               | 9%          |  |
| Student B                                 | 022674612                                                        | 539710          | Grade 12                                                      | Please Sel<br>View Portfo<br>View Resu<br>Advisement | ect<br>blio<br>me                                                     |                 | 0%          |  |
| <b>Displaying Matches</b>                 | : 1 to 2                                                         |                 | Page 1 of                                                     | Annual Rev<br>Completion                             | view<br>Status View/Actio                                             | page:           | GO!         |  |
|                                           |                                                                  |                 | Advisor Home                                                  | Invite Other<br>Login Histo<br>Message E             | rs Access<br>ory<br>Board Access                                      |                 |             |  |

6. Click "Add Entry" select a Session Date.

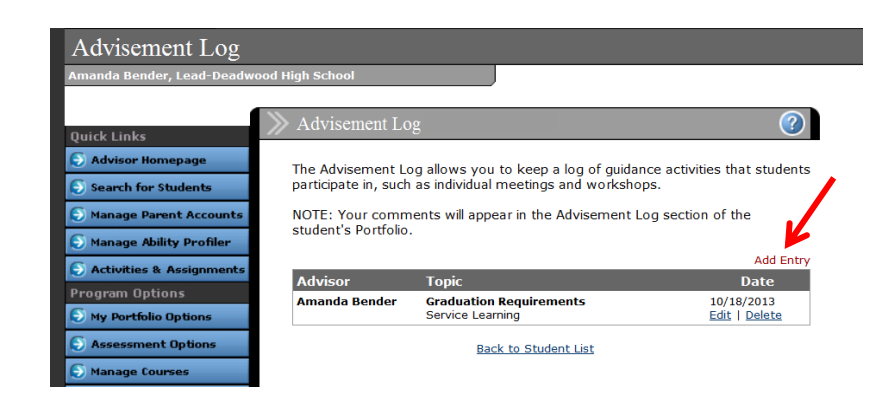

7. Choose "Graduation Requirement" for Topic Area. For subject put Service learning hours. In the description area please note how many hours the student has completed so far.

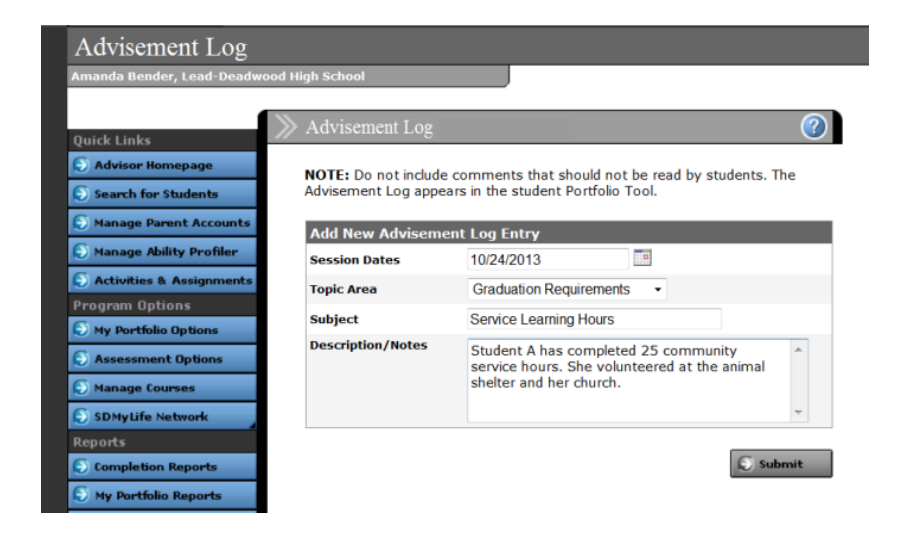